## How to Pay Fees and Purchase available items ONLINE

1. Log into your parent portal. https://chandleraz.infinitecampus.org/campus/portal/chandler.jsp

| Infinite<br>Campus |                                                           |   |
|--------------------|-----------------------------------------------------------|---|
| Chandler Ur        | nified School District                                    |   |
|                    | Campus Student                                            |   |
|                    | or                                                        | _ |
|                    | Campus Parent                                             |   |
|                    |                                                           |   |
|                    |                                                           |   |
|                    |                                                           |   |
|                    |                                                           |   |
| c                  | 2003-2020 Infinite Campus, Inc.<br>www.infinitecampus.com |   |

| nite<br>Campus                                                               |                                                                                                    |
|------------------------------------------------------------------------------|----------------------------------------------------------------------------------------------------|
| Chandler Unified School<br>District<br>Parent Username<br>Password           | Announcements Don't have a parent portal account? Please click here to create a parent portal account. |
| Log In<br>Forgot Password? Forgot Username? Help<br>Log In to Campus Student |                                                                                                    |
|                                                                              | @2003-2020 Infinite Campus, Inc.   Version Campus 2004.9                                               |

## 2. Select MORE at the bottom of the page.

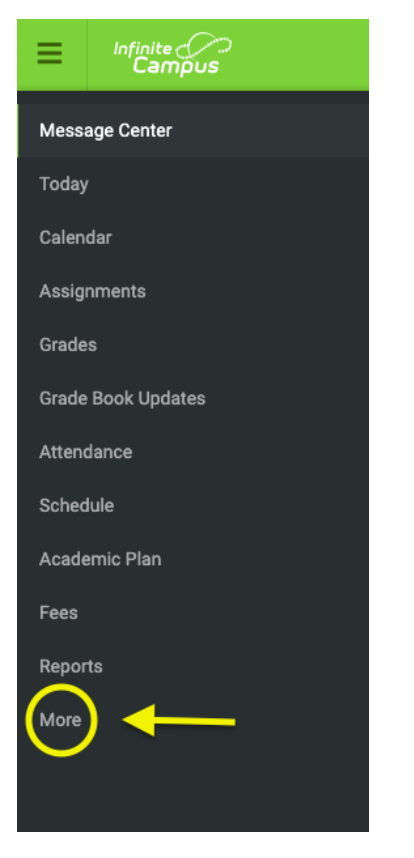

## 3. Select INTOUCH FEE PAYMENTS from the Quick Links Menu.

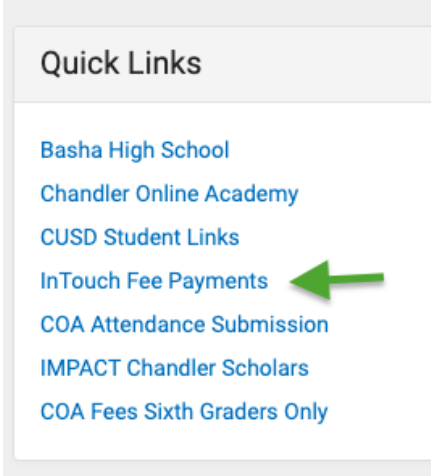

## 4. Select the student.

| Õ                         |                          | CHAND                | LER UNIFIE  | D SCHOOL DISTRICT<br>Dedicated to Excellence |
|---------------------------|--------------------------|----------------------|-------------|----------------------------------------------|
| Your Family               |                          |                      |             | Contact Us Checkout                          |
|                           | Who are you shopping for | ?                    |             |                                              |
|                           | Basha High School        | Joe Bob              | Grade 12    |                                              |
|                           | Basha High School        | Sue Bob              | Grade 09    |                                              |
|                           | Basha High School        | Shishka Bob          | Grade 10    |                                              |
| Help   Terms & Conditions | 1525 WEST FRYE           | ROAD, CHANDLER, AZ 8 | 5224 © 2020 | InTouch Receipting. All rights reserved.     |

5. Select Fines/Fees or Items at Student's School (to purchase items).

| one | ор           |            | View F                 | ines/Fees eith      | er place |     |            |
|-----|--------------|------------|------------------------|---------------------|----------|-----|------------|
|     |              | I          | tems At Student's Sch  |                     |          | -Se | ELECT      |
|     |              |            | Items At All Schools   | ,                   |          |     |            |
|     |              |            | Pay Fines/Fees         | $\checkmark$        |          |     | ,          |
|     | Select w     | hat you v  | vould like to p        | urchase.            |          | JÉV | V<br>FLORY |
|     | You are here | DISTRICT / | HIGH SCHOOL / Basha Hi | gh School Fieldtrip | s) (     |     |            |
|     |              |            |                        |                     |          |     |            |

 Select Fieldtrips to make a payment AND/OR 2. Select Tax Donation to make a tax donation payment. You will then need to ensure you
 Check Box to pay and complete payment. select Basha HS and Choir.

| Туре | Date      | Item                           | Memo |      | Amount Due | Pay |
|------|-----------|--------------------------------|------|------|------------|-----|
| Fee  | 4/17/2020 | ECA FEE NATIONAL HONOR SOCIETY |      | View | \$20.00    | 1   |